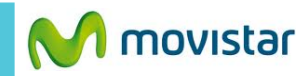

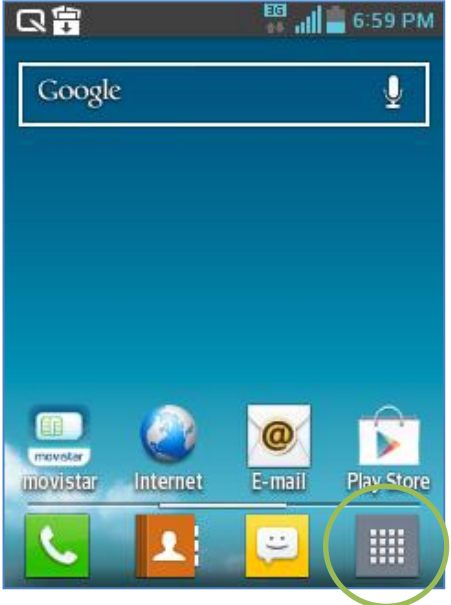

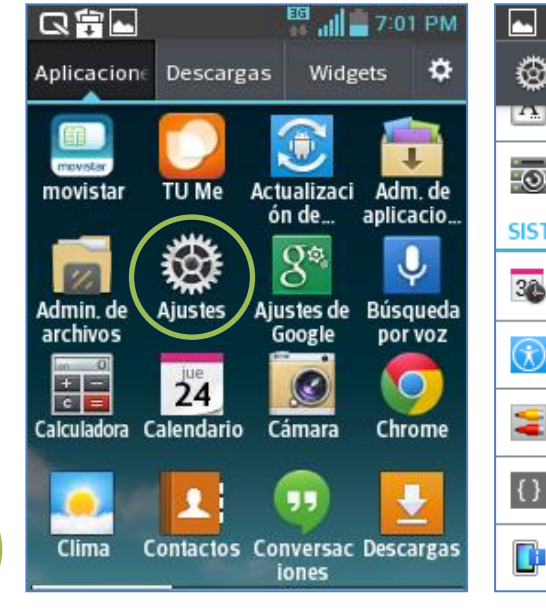

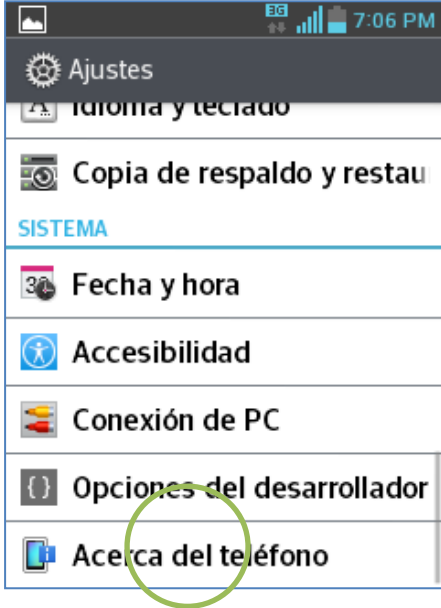

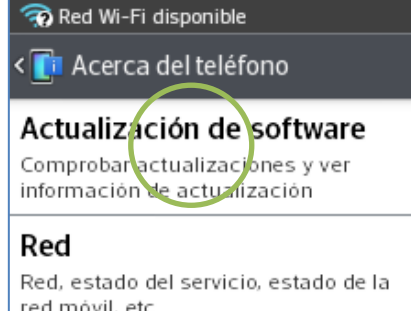

red móvil, etc.

Identidad del teléfono Mi número de teléfono. Número del modelo, IMEI, etc.

Batería

Estado de la batería, nivel de la batería, etc.

Se debe utilizar WIFI y tener una carga de batería de 50% o más.

icono de menú.

Seleccionar Acerca del teléfono.

Seleccionar la opción Actualización de software.

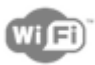

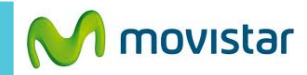

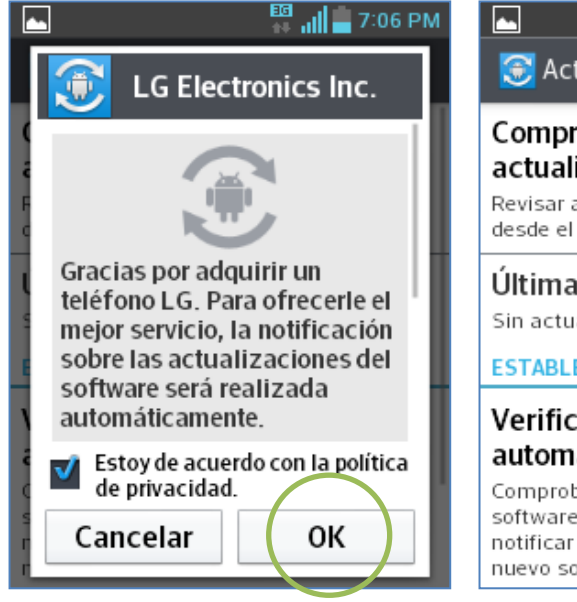

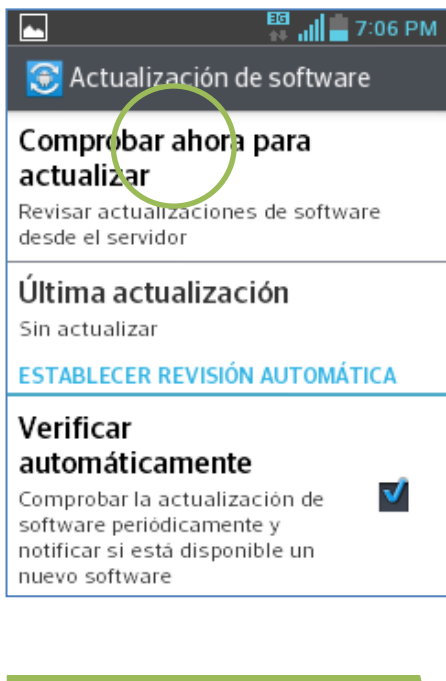

Si aparece la siguiente pantalla presionar **OK**.

Presionar Comprobar ahora para actualizar.

Si hay una nueva versión disponible, esperar unos minutos mientras descarga e instala la nueva versión.

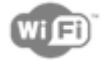